# PRIMEQUEST シリーズ ソリッドステートドライブ(SSD)

# <u>ファームウェアアップデート作業について(重要)</u>

01版 2025年4月 エフサステクノロジーズ株式会社

# ◆ <u>本書について</u>

本書はソリッドステートドライブ(SSD)のファームウェア版数確認およびファームウェアアップデート作業を実施するための手順書となります。なお、作業進捗の確認のため作業概要(フローチャートおよび作業チェックシート)を添付しています。

#### I. 適用対象

本書アップデート作業対象の製品は下記となります。

| 製品型名(本体搭載)                                  | ベンダー型名          | 保守部品図番       | アップデート<br>対象版数 | アップデート<br>後の版数 |  |
|---------------------------------------------|-----------------|--------------|----------------|----------------|--|
| MC-5DH821/MCX5DH821,<br>MC-1DH821/MCX1DH821 | WUSTR6440ASS204 | CA08216-G538 | C900,C925      |                |  |
| MC-5DH921/MCX5DH921,<br>MC-1DH921/MCX1DH921 | WUSTR6480ASS204 | CA08216-G535 |                | C970           |  |
| MC-5DHA21/MCX5DHA21,<br>MC-1DHA21/MCX1DHA21 | WUSTR6416ASS204 | CA08216-G536 |                |                |  |
| MC-5DHB21/MCX5DHB21,<br>MC-1DHB21/MCX1DHB21 | WUSTR6432ASS204 | CA08216-G537 |                |                |  |
| MC-5DKG21/MCX5DKG21,<br>MC-1DKG21/MCX1DKG21 | WUSTR6464ASS204 | CA08216-G531 |                |                |  |

#### II. 部材の確認

作業前に以下の部材が揃っていることを確認してください。

| 部材略称       | 部材名                                  | 入手方法                      |
|------------|--------------------------------------|---------------------------|
| ファームウェアアップ | PRIMEQUEST シリーズ ソリッドステートドライ          | 本書                        |
| デート手順書     | ブ(SSD)のファームウェアアップデート作業に              |                           |
|            | ついて(重要)[01版]                         |                           |
| ツールパッケージ   | ASP_WDC-BearCovePlus-                |                           |
|            | BPFDC970_for_PQ3000_series_Linux.zip |                           |
| ファームウェアアッ  | WDC_BearCovePlus_nonSED_C970.scexe   | FIXdisk-WDC-BearCovePlus- |
| プデートツール    |                                      | BPFDC970.zipを PC 端末の      |
|            |                                      | Windows エクスプローラ上で展        |
|            |                                      | 開します                      |

#### Ⅲ. 注意事項

作業中の予期せぬ電源切断およびリセット等の禁止
 ファームウェアのアップデート中に予期せぬ電源切断やリセット等を行うとサーバが動作しなくなることがあります。

### 手順の中で明記されているタイミング以外での電源の切断および

## システムリセットは、絶対に行わないでください。

万が一、ファームウェアのアップデートに失敗し、SSD が正常に動作しなくなった場合は、「付録 A.復旧 方法」を参照し、ファームウェアを修復してください。

 Video Redirection(HTML5)操作時の注意点および回避策 PRIMEQUEST3000 で HTML5 を使用しツールを起動させ数字を記入する前に、 別 Window(例:MMB Web-UI 等)をアクティブにし、その後 HTML5 の Window に戻るとキー入力が できなくなる事象が起こります。 本事象が発生した際は、Backspace キーを 2,3 回押してください。(キー入力が可能になります)

アップデートツールを実行中にキーボードからの入力が出来なくなった場合、一度画面をマウスでクリックしてください。(キー入力が可能になります)

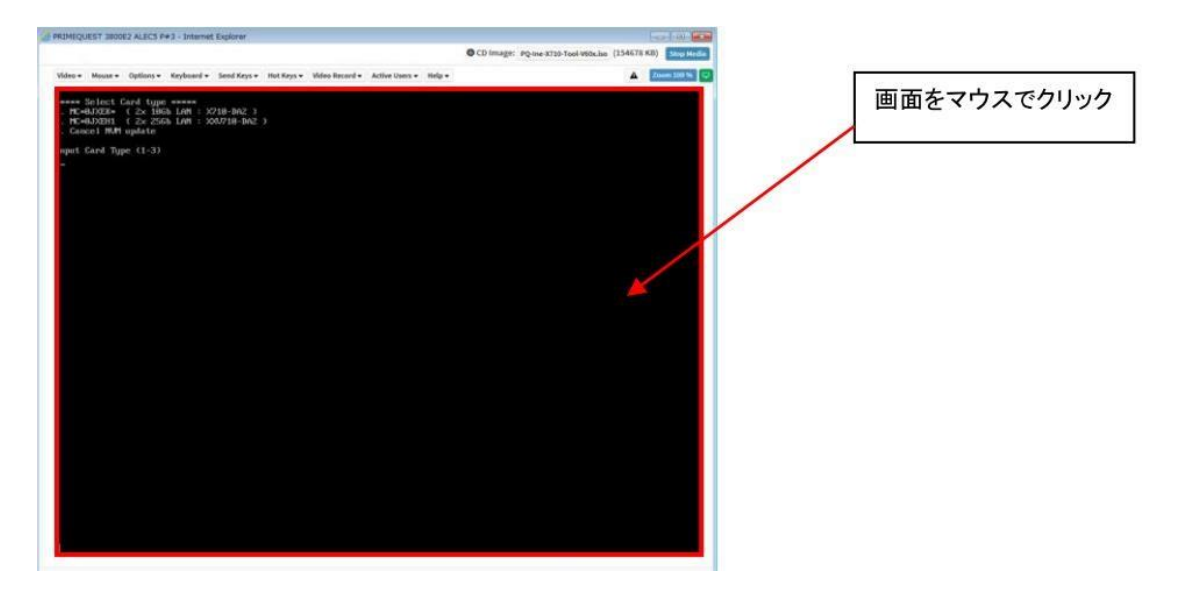

Ⅳ. 留意事項

- 同時に複数搭載されている SSD もアップデートされます。本ツールは、同一パーティションに搭載されているすべての対象 SSD を検出してファームウェアをアップデートします。
- 本ツールによるアップデートを行う際、パーティションの停止が必要になります。
   本ツールによるアップデートを行う際、事前にアップデート対象パーティションの停止を行ってください。

改版履歴

| 版数 | 日付         | 変更内容 |
|----|------------|------|
| 01 | 2025.04.15 | 初版作成 |

## 目次

| 1. 作業概要(フローチャートおよび作業チェックシート)・・・・・・・・・・・・・・・・・・・・・・・・・・・・・・・・・・・・ | 4 |
|------------------------------------------------------------------|---|
| 2. パーティションの起動・・・・・・・・・・・・・・・・・・・・・・・・・・・・・・・・・・・・                | 5 |
| 3. アップデート作業・・・・・・・・・・・・・・・・・・・・・・・・・・・・・・・・・・・・                  | 6 |
| 付録 A. 復旧方法・・・・・・・・・・・・・・・・・・・・・・・・・・・・・・・・・・・・                   | 9 |

### 1. 作業概要(フローチャートおよび作業チェックシート)

ファームウェアアップデート作業/パーティション:120分(最大) 例:64GB メモリ搭載、1SB1 パーティション時、起動約 15分 <u>※搭載されているメモリ容量により起動時間は変動します。</u> <u>※パーティション毎のファームアップ作業となりますので、複数パーティションある場合は対象 SSD が搭載</u> されているパーテション全てに対して作業を実施してください。

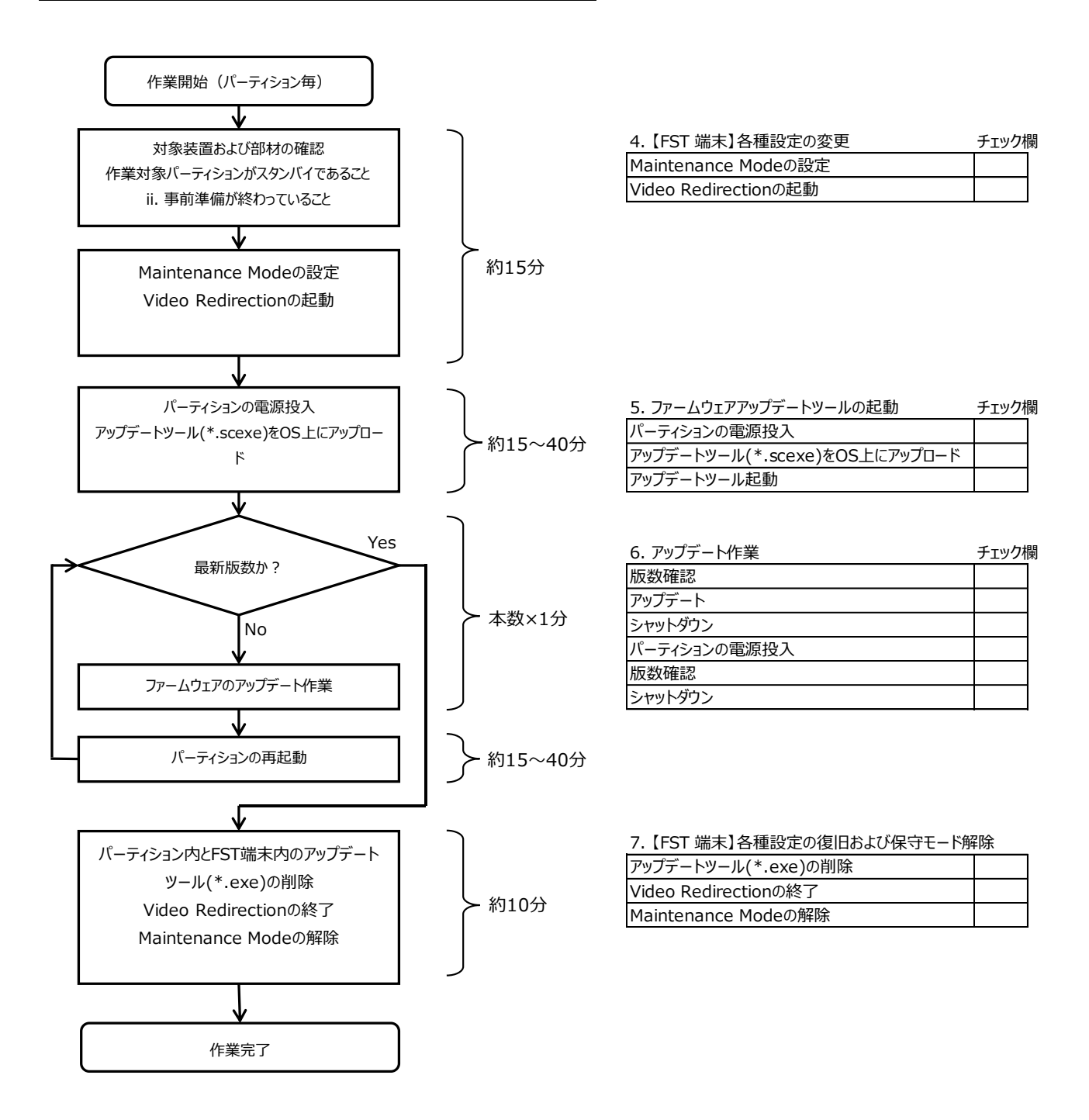

### 2. パーティションの起動

- ① ファームウェアアップデート対象のドライブを搭載したパーティションの電源を切断します。
- ② 作業対象パーティションの Video Redirection を起動します。
- ③ ファームウェアアップデート対象のドライブを搭載したパーティションの電源を投入します。
  - > [Partition] → [Power Control] → [対象パーティション] → [Power ON]および[Force boot into EFI Boot Manager] を選択し、[Apply]をクリックします。

| >Partition >Power Control                                                                                              |    |                                                                                                    |                |              |                 |                 |                                       |  |
|----------------------------------------------------------------------------------------------------|----|----------------------------------------------------------------------------------------------------|----------------|--------------|-----------------|-----------------|---------------------------------------|--|
| Power Control     Schedule     Console Redirection Setup     Partition Configuration     Extended Socket Configuration | Po | Power Control<br>Select a Power Control option for one or more partitions, then click the Apply button to take effect. |                |              |                 |                 |                                       |  |
| Reserved SB Configuration     Power Management Setup                                                                   | ŧ  | # P#                                                                                                    | Partition Name | Power Status | System Progress | Power Control   | Force Power OffDelay<br>Boot Selector |  |
| Partition#1 Partition#2                                                                                                | C  | - 0                                                                                                    | Ph-RDMAR       | Standby      | Power Off       | Power On 🗸      | Force boot into EFI Boot Manager 🗸    |  |
|                                                                                                    | 1  | -                                                                                                    | Pt-BEINGAL     | On           | OS Running      | (Not specified) | No Override                           |  |
|                                                                                                    | 2  | 2 -                                                                                                    | PD-EPHONe      | Standby      | Power Off       | (Not specified) | No Override                           |  |

Apply Cancel

④ ファームウェアアップデートツールを OS 上にアップロードします。

ファームウェア オフラインアップデート手順書

【重要】

アップデート作業中、キー入力ができなくなった場合、[田注意事項) Video Redirection(HTML5)操作時の注意点 および回避策] 記載の回避策のとおり、画面中央部をマウスで1回クリックしてください。

### 3. <u>アップデート作業</u>

- 3.1 SSD ファームウェアの版数確認
  - Linux版ASPによるファームウェアアップデートツールを起動する前に対象SSDのファームウェアバージョンを確認します。
     確認方法は「付録A.復旧方法」を参照願います。
     ファームウェア版数がC970の場合、ファームウェアのアップデートは不要になりますので、「3.4 パーティションのシャットダウン」に進んでください。
- 3.2 SSD ファームウェアのアップデート
  - ① Linux 版 ASP でのファームウェアアップデートツールを起動すると、メニューが表示されます。

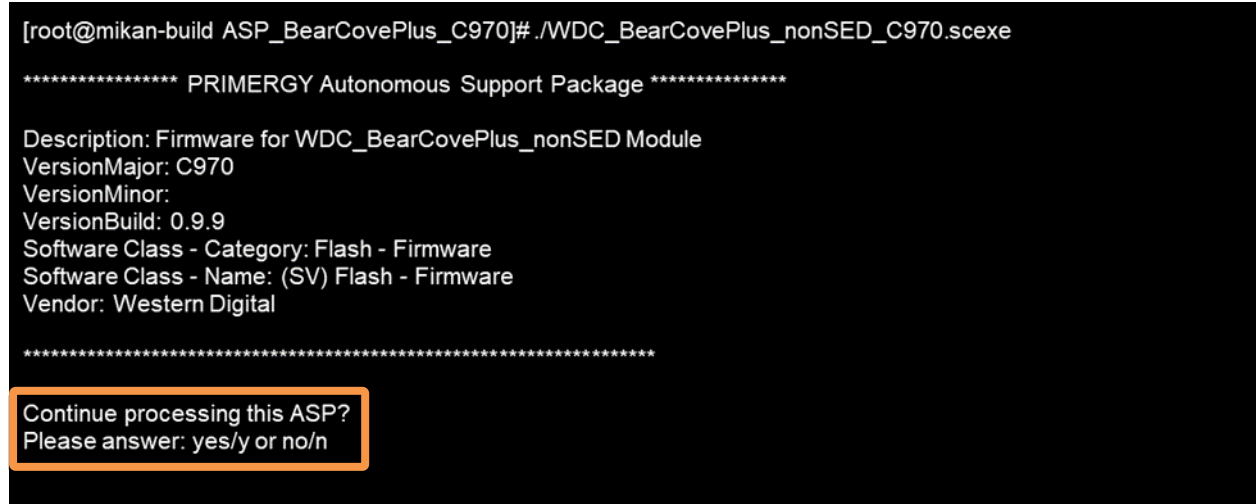

- [yes][Enter]を入力します。ファームウェアのアップデートが開始されます。SSD1 台辺り約 60 秒を 要します。
  - 同一版数のファームウェアの適用対象となる SSD が複数搭載されている場合、検出したすべてのアップデート対象 SSD に対して、自動的にファームウェアアップデートを行います。

| [root@mikan-build ASP_BearCovePlus_C970]#./WDC_BearCovePlus_nonSED_C970.scexe                                                                                                    |
|----------------------------------------------------------------------------------------------------|
| ************* PRIMERGY Autonomous Support Package ************************************                                                                                                    |
| Description: Firmware for WDC_BearCovePlus_nonSED Module<br>VersionMajor: C970<br>VersionMinor:<br>VersionBuild: 0.9.9<br>Software Class - Category: Flash - Firmware<br>Software Class - Name: (SV) Flash - Firmware<br>Vendor: Western Digital |
| *******                                                                                                    |
| Continue processing this ASP?<br>Please answer: yes/y or no/n<br>yes                                                                                                    |
|                                                                                                    |
| CAUTION!                                                                                                    |
| Currently a new version is being installed.                                                                                                    |
| The installation process will take a long time.                                                                                                    |
| please wait                                                                                                    |
| Don't interrupt this installation process!                                                                                                    |
| ******                                                                                                    |

#### ③ 実行結果が以下の表示であることを確認後、[OK]ボタンを押します。

| [root@mikan-build ASP_BearCovePlus_C9/0]#./WDC_BearCovePlus_nonSED_C9/0.scexe                                                                                                    |
|----------------------------------------------------------------------------------------------------|
| ************** PRIMERGY Autonomous Support Package ***************                                                                                                    |
| Description: Firmware for WDC_BearCovePlus_nonSED Module<br>VersionMajor: C970<br>VersionMinor:<br>VersionBuild: 0.9.9<br>Software Class - Category: Flash - Firmware<br>Software Class - Name: (SV) Flash - Firmware<br>Vendor: Western Digital |
| Continue processing this ASP?                                                                                                    |
| Please answer: yes/y or no/n                                                                                                    |
| yes                                                                                                    |
|                                                                                                    |
| CAUTION!                                                                                                    |
| Currently a new version is being installed.                                                                                                    |
| The installation process will take a long time.                                                                                                    |
| please wait                                                                                                    |
| Don't interrupt this installation process!                                                                                                    |
| ******                                                                                                    |
| ***************************************                                                                                                    |
| SUCCESS!                                                                                                    |
| A new version was successfully installed.                                                                                                    |
| For activating the new version, please reboot your system.                                                                                                    |
|                                                                                                    |
|                                                                                                    |

ファームウェア オフラインアップデート手順書

【重要】

アップデート作業中、キー入力ができなくなった場合、[Ⅲ注意事項) Video Redirection(HTML5)操作時の注意点 および回避策] 記載の回避策のとおり、画面中央部をマウスで1回クリックしてください。

- ④ パーティションをリブートします。OS のリブート操作を行います。
- 3.3 SSD ファームウェアのアップデート確認
  - ①「4.1 SSD ファームウェアの版数確認」項より、再度「パーティションの電源投入」手順を実施します。
     > 各アップデート対象製品の「Firmware Revision」項がすべてアップデート済版数の「C970」となっていることを確認してください。
- 3.4 パーティションのシャットダウン パーティションをシャットダウンします。

<u>注意:複数パーティションがある場合で、別パーティションで作業がある場合は、「2. パーティションの起動」から</u> 再度作業を実施してください。

以上でファームウェアアップデート作業は終了です。

## 付録 A. 復旧方法

ファームウェアのアップデート中にサーバの電源が切断された場合、またはアップデートプログラムが予期し ない異常動作をしてファームウェアのアップデートに失敗した場合、サーバが起動しなくなる場合があります。 その場合、以下の手順に従って復旧作業を行ってください。

- ① パーティションからファームウェアアップデートツールを起動します。
- ② ファームウェアアップデートツールの画面が表示されますので、再度ファームウェアアップデート作業を実施してください。

上記手順でファームウェアアップデートが正常に終了しない場合は、ハードウェアの故障の可能性があります。 SSDの保守部品を手配の上、メンテナンスマニュアルに従い、交換作業を行ってください。